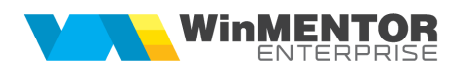

## LISTE WinMENTOR ENTERPRISE PE WEB

Aplicația WMEListSrv.exe permite viualizarea de liste WinMENTOR Enterprise și documente în format HTML de pe browser de internet.

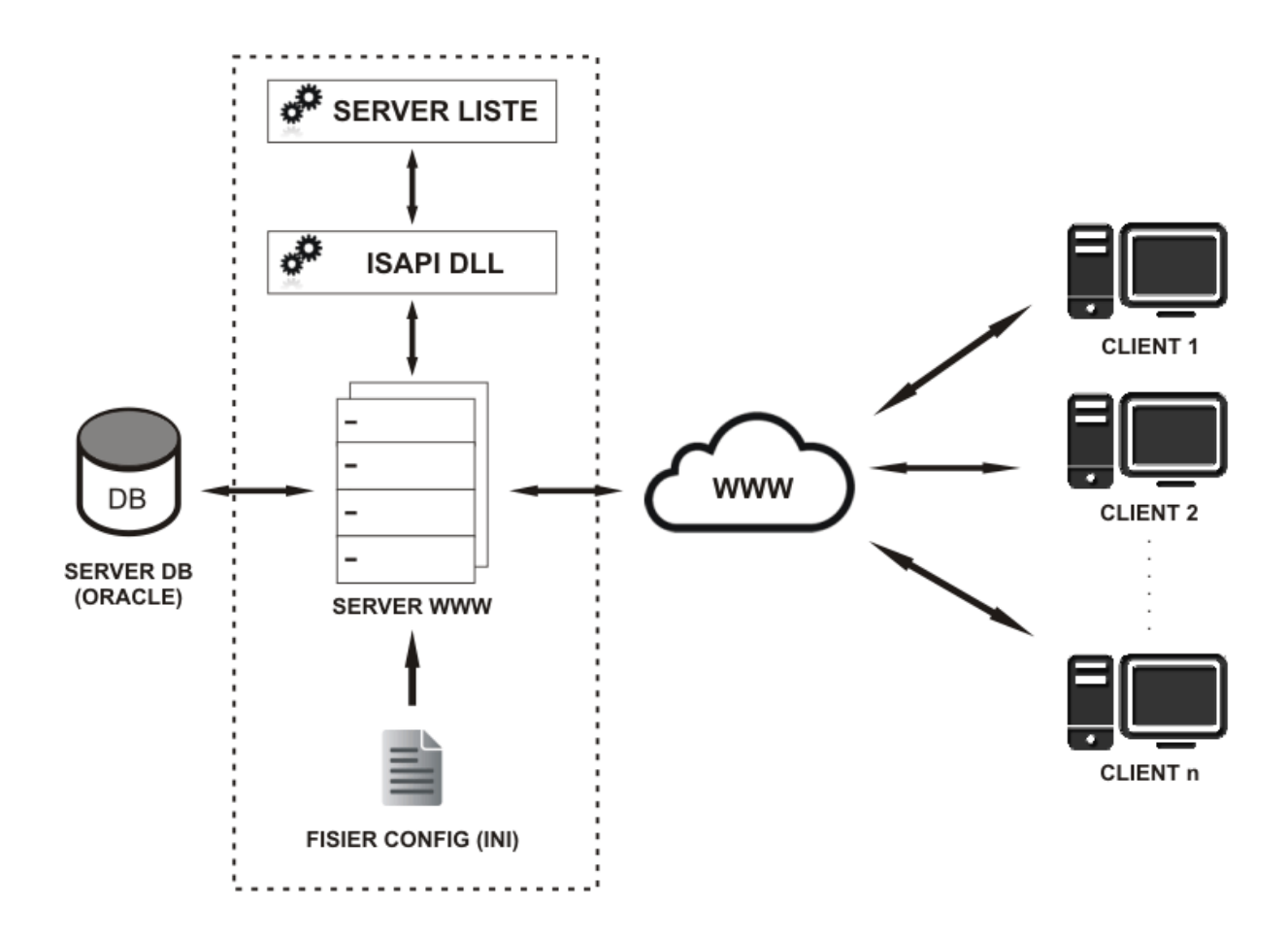

Figura 1.

## I. CONFIGURĂRI

Directorul in care se face instalarea trebuie sa se numeasca **wmelisteweb** si pe acesta trebuie date drepturi de scriere deoarece aici se vor crea fișierele HTML pentru listele vizualizate. Acest director trebuie sa contina:

- Executabilul WMEListSrv10.exe sau WMEListSrv50.exe de generare liste.
- Fișierul de configurare WMEListeWeb.ini trebuie setat pe următoarea structură:

[GENERALE] DirectorLucru=[PATH] DirectorUpload=[PATH] FirmaLucru=nume\_precurtat \_firma1; nume\_precurtat \_firma2;...;nume\_precurtat \_firmaN IPServerListe=127.0.0.0.1 PortServerListe=9000 DataBase=nume\_baza\_date

Calea pentru DirectorLucru și DirectorUpload folosește " \ " ca separator. Din directoarele de lucru (cel în care se generează listele din WMEnterprise în format HTML) și de upload (cel în care se copie documente în format HTML) se încarcă și se afișează datele. În DirectorUpload se vor crea automat, la prima logare, subdirectoare cu numele firmelor definite în lista FirmaLucru. Ambele directoare trebuie sa fie in directorul wmelisteweb.

FirmaLucru se completează cu denumirile schemelor Oracle ale firmelor pe care se dă acces la vizualizare liste pe web. Separataorul folosit este ";".

IPServerListe reprezintă IP-ul local al serverului web pe care este lansat WMEListSrv.exe și WMEListeWeb.dll.

DataBase stabilește baza de date Oracle.

- Fisierele midas.dll (care trebuie si inregistrat de sub cont de administrator) si qtintf.dll.
- WMEListeWEB.dll

Funcționarea acestui modul presupune pornirea executabilului WMEListSrv10.exe sau WMEListSrv50.exe pe server și apoi lansarea WMEListeWeb.dll de pe browser client (se înlocuieste 127.0.0.0.1 cu adresa /IP-ul global al serverului web):

http://127.0.0.1/wmelisteweb/WMEListeWeb.dll

În WinMENTOR Enterprise trebuie definite joburi de tip server pentru toate listele care se doresc a fi vizualizate pe web.

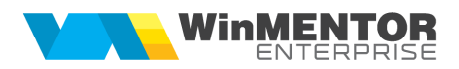

## **II. FUNCȚIONARE**

WMEListeWEB.dll se loghează cu utilizator WMEnterprise pe una dintre firmele la care este dat acces prin fișierul WMEListeWEB.ini.

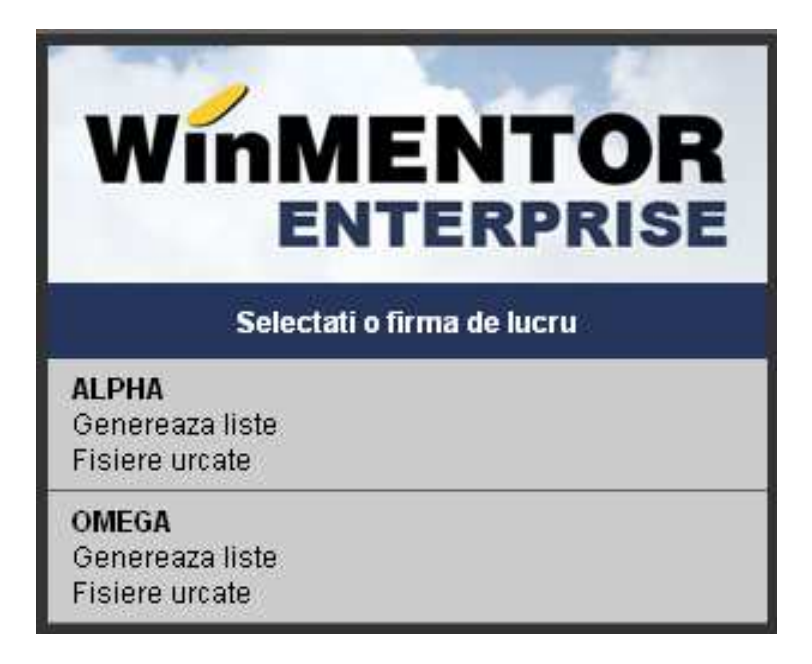

Figura 2.

Alegerea opțiunii "**Generează liste**" are ca efect afișarea listei de joburi de tip server definite pe respectiva firmă. Selecția unui job are ca efect crearea în baza de date Oracle a unui depozit de listă, conversia în HTML și afișarea listei.

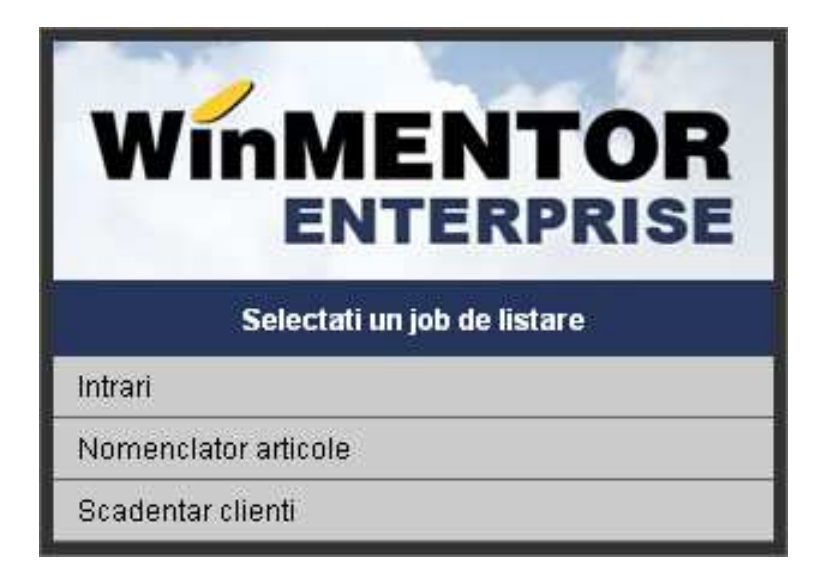

Figura 3.

După alegerea opțiunii "**Fișiere urcate**" vor fi afișate denumirile fișierelor HTML urcate pe server în directoarele create pentru fiecare firmă în parte.

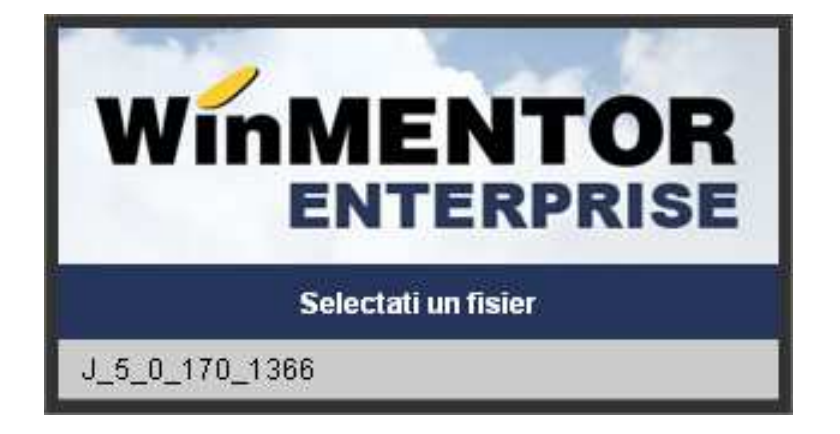

Figura 4.